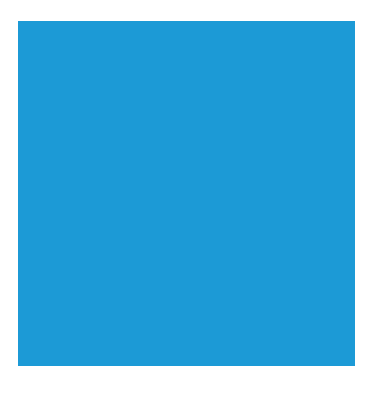

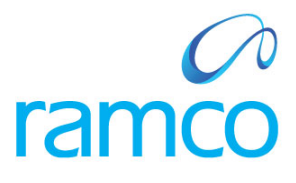

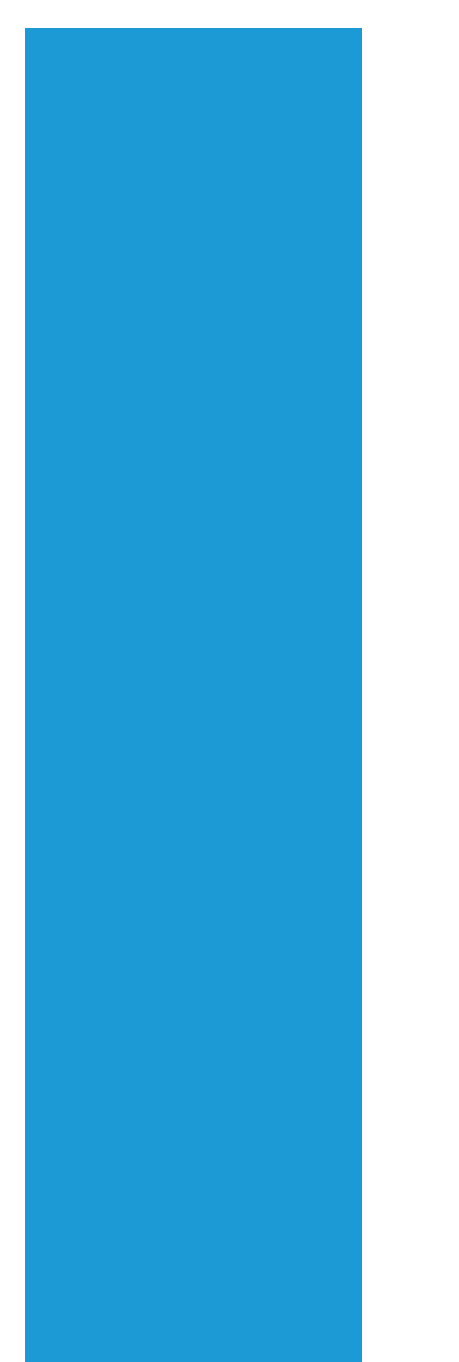

# **Ramco Aviation Solution**

# Version 5.7.1

# **Enhancement Notification**

Sales

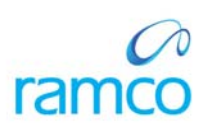

# DISCLAIMER

#### ©2014 Ramco Systems Ltd. All rights reserved. All trademarks acknowledged.

This document is published by **Ramco Systems Ltd**. without any warranty. No part of this document may be reproduced or transmitted in any form or by any means, electronic or mechanical, for any purpose without the written permission of **Ramco Systems Limited**.

Improvements and changes to this text necessitated by typographical errors, inaccuracies of current information or improvements to software programs and/or equipment, may be made by Ramco Systems Limited, at any time and without notice. Such changes will, however, be incorporated into new editions of this document. Any hard copies of this document are to be regarded as temporary reference copies only.

The documentation has been provided for the entire Aviation solution, although only a part of the entire solution may be deployed at the customer site, in accordance with the license agreement between the customer and Ramco Systems Limited. Therefore, the documentation made available to the customer may refer to features that are not present in the solution purchased / deployed at the customer site.

# TABLE OF CONTENTS

| WHAT'S NEW IN CUSTOMER?                                                                             |       |
|----------------------------------------------------------------------------------------------------|-------|
| ABILITY TO DISPLAY THE APPLICABLE SALES PARAMETERS BASED ON THE LINE OF OPERATIONS VIZ., MRO OR FL  | IGHT  |
| OPERATIONS APPLICABLE FOR THE IMPLEMENTATION                                                        | 4     |
| Background                                                                                          | 4     |
| Change Details                                                                                      | 4     |
| WHAT'S NEW IN FLIGHT OPERATIONS                                                                     | 6     |
| ABILITY TO ENABLE SMART SEARCH ON CUSTOMER AND CONTRACT IN FLIGHT OPERATIONS SCREEN                 | 6     |
| Background                                                                                          | 6     |
| Change Details                                                                                      | 6     |
| WHAT'S NEW IN FLIGHT SHEET?                                                                         |       |
| SET A FRAMEWORK IN FLIGHT SHEET / INVOICE RELEASE TO ENSURE THAT ALL THE BILLING HEADS ARE INCLUDEI | D FOR |
| BILLING                                                                                             |       |
| Background                                                                                          | 8     |
| Change Details                                                                                      | 8     |
| WHAT'S NEW IN FLIGHT INVOICE RELEASE?                                                               |       |
| ABILITY TO IDENTIFY THE EXPENSES TO A FLIGHT CONTRACT AND BACK CHARGE THE CUSTOMERS FOR THE EXPEN   | ISES  |
| INCURRED, WITH OR WITHOUT MARKUP                                                                    | 11    |
| Background                                                                                          | 11    |
| Change Details                                                                                      | 11    |
| WHAT'S NEW IN TIMESHEET                                                                             | 14    |
| ABILITY TO ENABLE SMART SEARCH ON TIME BOOKING CODES AND ACTIVITY CODES IN TIME TRACKING SCREEN .   | 14    |
| Background                                                                                          | 14    |
| Change Details                                                                                      | 14    |

# WHAT'S NEW IN CUSTOMER?

# Ability to display the applicable sales parameters based on the line of operations viz., MRO or Flight operations applicable for the implementation

Reference: AHBF-287

#### Background

The parameters provided in the activity **Set Sales Process Parameters** initially had all the parameters relating to MRO operations, Flight Contract operations and other general parameters. These parameters should be displayed and managed based on the line of operations viz., MRO Sales or Flight Operations or All, applicable for the requirement of that implementation.

#### **Change Details**

In **Set Sales Process Parameters** screen, a drop-down control "Display Parameters for' is added.

If the option is selected as "MRO Sales", then only the parameters applicable for the MRO line of operations will be displayed.

If the option is selected as "Flight Operations", then only the parameters applicable for the flight operations will be displayed.

If the option is selected as "All", then all the parameters applicable for that installation will be displayed.

### Exhibit-1

Changes made in Set Sales Process Parameters screen

|     |            | c oules i roce                                                                                                    |                                                                                                    |                                                                              |                         |                                                                                                    | A                                                                                                    |                                                                                                    |                                                                                                    |                                                                                                    |                        |                                                                                                    |                                                                                                    |                    |
|-----|------------|----------------------------------------------------------------------------------------------------|----------------------------------------------------------------------------------------------------|------------------------------------------------------------------------------|-------------------------|----------------------------------------------------------------------------------------------------|----------------------------------------------------------------------------------------------------|----------------------------------------------------------------------------------------------------|----------------------------------------------------------------------------------------------------|----------------------------------------------------------------------------------------------------|------------------------|----------------------------------------------------------------------------------------------------|----------------------------------------------------------------------------------------------------|--------------------|
| ect | Par        | ameter Details                                                                                                    |                                                                                                    |                                                                              |                         |                                                                                                    | A drop (<br>Parame                                                                                                | down co<br>hers for"                                                                                           | ntroi "L<br>' is add                                                                                         | Jispiay<br>ed                                                                                            |                        |                                                                                                    |                                                                                                    |                    |
|     |            | Display Para                                                                                                    | ameters for                                                                                                    | MRO Sales                                                                    |                         |                                                                                                    | i urume                                                                                                    | 1013101                                                                                                    | 15 000                                                                                                    | cu                                                                                                    |                        |                                                                                                    |                                                                                                    |                    |
| e   | ss Pa      | arameter List –                                                                                                    |                                                                                                    | All                                                                          |                         |                                                                                                    |                                                                                                    |                                                                                                    |                                                                                                    |                                                                                                    |                        |                                                                                                    |                                                                                                    |                    |
|     | -          |                                                                                                    |                                                                                                    | Flight Operatio                                                              | ons                     |                                                                                                    |                                                                                                    |                                                                                                    |                                                                                                    |                                                                                                    |                        |                                                                                                    |                                                                                                    |                    |
| 4   |            | 1 - 8 / 24 🕨                                                                                                    | ▶ +                                                                                                    | MRO Sales                                                                    |                         |                                                                                                    |                                                                                                    |                                                                                                    |                                                                                                    | 上 ഥ (                                                                                                    | 5 🗶 😰 🖾                | 12                                                                                                    | Al                                                                                                    | <b>V</b>           |
|     |            | Parameter for                                                                                                    |                                                                                                    | Process Para                                                                 | meter                   |                                                                                                    | Permitted V                                                                                                    | alues                                                                                                    |                                                                                                    |                                                                                                    |                        |                                                                                                    | Value                                                                                                    | Value Selected     |
|     |            | Customer Order -                                                                                                    | -Services                                                                                                    | Exchange Rat                                                                 | te Type for Sales       |                                                                                                    | Specify a va                                                                                                    | lid Exchange Ra                                                                                                | ate Type defin                                                                                               | ed in Exchang                                                                                            | e Rate business compor | hent                                                                                                    | CAD                                                                                                    | CAD-Selling Rate   |
|     |            | Customer Order -                                                                                                    | -Services                                                                                                    | Auto-approva                                                                 | al of Customer Order or | n Confirmation                                                                                                   | Specify "0" f                                                                                                    | for "Required" ar                                                                                              | nd "1" for "Not                                                                                              | Required"                                                                                                |                        |                                                                                                    | 0                                                                                                    | Required           |
|     |            | Customer Order -                                                                                                    | -Services                                                                                                    | Inherit Taxes                                                                | only in Commercial Inv  | oice                                                                                                    | Specify "0" f                                                                                                    | for "Yes" and "1"                                                                                              | for "No"                                                                                                    |                                                                                                    |                        |                                                                                                    | 1                                                                                                    | No                 |
|     |            | Service Sale Quot                                                                                                    | e                                                                                                    | Modification to                                                              | o Quote Values in Invoi | ice Release                                                                                                    | Specify "0" f                                                                                                    | for "Allowed" and                                                                                              | d "1" for "Not                                                                                               | Allowed"                                                                                                 |                        |                                                                                                    | 1                                                                                                    | Not Allowed        |
|     |            | Customer Order -                                                                                                    | -Services                                                                                                    | Status of CO                                                                 | auto generated based    | on General Contract                                                                                              | Specify "0" f                                                                                                    | for "Fresh", "1"                                                                                               | for "Confirmed                                                                                               | d" and "2" for "                                                                                         | "Approved"             |                                                                                                    | 2                                                                                                    | Approved           |
|     |            | Customer Order -                                                                                                    | -Services                                                                                                    | Status of auto                                                               | o-generated Customer    | Orders                                                                                                    | Specify "0"                                                                                                    | for "Fresh", "1"                                                                                               | for "Confirme                                                                                                | d" and "2" for                                                                                           | "Approved"             |                                                                                                    | 2                                                                                                    | Approved           |
|     |            | Customer Order -                                                                                                    | - Services                                                                                                    | Default Numb                                                                 | ering Type for Custome  | er Order                                                                                                    | Specify a va                                                                                                    | lid Document Nu                                                                                                | umbering Type                                                                                                | defined in Do                                                                                            | cument Numbering Class | s business componer                                                                                                    | t CO                                                                                                    |                    |
|     |            | Sevice Sale Billing                                                                                                    |                                                                                                    | Default Invoid                                                               | ce Category for Exchar  | ige Events                                                                                                    | Specify a va                                                                                                    | lid Invoice Cate                                                                                               | gory defined i                                                                                               | n Category bu                                                                                            | siness component       |                                                                                                    | DET                                                                                                    | DETAIL             |
|     |            |                                                                                                    |                                                                                                    | Created<br>Last Modified                                                     | d by DMUSER             |                                                                                                    |                                                                                                    |                                                                                                    |                                                                                                    |                                                                                                    | Cre<br>Last Mo         | eated Date 25/05/:<br>dified Date 13/06/:                                                                                              | 1012<br>1014                                                                                                    |                    |
|     |            |                                                                                                    |                                                                                                    |                                                                              |                         |                                                                                                    |                                                                                                    |                                                                                                    |                                                                                                    |                                                                                                    |                        |                                                                                                    |                                                                                                    |                    |
|     |            |                                                                                                    |                                                                                                    |                                                                              |                         |                                                                                                    |                                                                                                    |                                                                                                    |                                                                                                    |                                                                                                    |                        |                                                                                                    |                                                                                                    |                    |
|     | Ma         | anage Aircraf                                                                                                    | ît Assignm                                                                                                    | ents                                                                         |                         |                                                                                                    |                                                                                                    |                                                                                                    |                                                                                                    |                                                                                                    |                        |                                                                                                    |                                                                                                    | × 8 0              |
|     | Ma         | anage Aircraf<br>Manage                                                                                                    | <b>t Assignm</b>                                                                                                    | ents<br>) View                                                               |                         |                                                                                                    |                                                                                                    |                                                                                                    |                                                                                                    |                                                                                                    |                        |                                                                                                    |                                                                                                    | x = Ø              |
|     | Ma<br>ch C | anage Aircraf<br>Manage<br>riteria                                                                                                    | <b>t Assignm</b>                                                                                                    | ents<br>) View                                                               |                         |                                                                                                    |                                                                                                    |                                                                                                    |                                                                                                    |                                                                                                    |                        |                                                                                                    |                                                                                                    |                    |
| •   | Ma<br>ch C | anage Aircraf<br>Manage<br>riteria<br>Aircraft                                                                                                    | <b>`t Assignm</b>                                                                                                    | ents<br>) View                                                               |                         | Assign, valid from/to                                                                                            |                                                                                                    |                                                                                                    |                                                                                                    |                                                                                                    | Status Active          |                                                                                                    | nart Searc                                                                                                    | × E Ø              |
| •   | Ma<br>ch C | anage Aircraf<br>Manage<br>Manage<br>Arcraft                                                                                                    | <b>'t Assignm</b><br>(                                                                                                    | ents<br>) View<br>¥                                                          |                         | Assign, valid from/to                                                                                            |                                                                                                    |                                                                                                    |                                                                                                    |                                                                                                    | Status Active          | Sn                                                                                                    | nart Searc                                                                                                    | k an contract      |
|     | Ma<br>ch C | anage Aircraf<br>® Manage<br>riteria<br>Aircraft                                                                                                    | 't Assignm<br>(                                                                                                    | ents<br>) View                                                               |                         | Assign. valid from/to                                                                                            | Search                                                                                                    |                                                                                                    |                                                                                                    |                                                                                                    | Status Active          | Sn<br>Cu                                                                                                    | nart Searc<br>stomer an                                                                                                    | N Contract         |
|     | Ma<br>ch C | anage Aircraf<br>@ Manage<br>riteria<br>Aircraft<br><b>Call Sign Assignn</b>                                                                                                    | t Assignm<br>(                                                                                                    | ents<br>View                                                                 |                         | Assign. valid from/to                                                                                            | Search                                                                                                    |                                                                                                    |                                                                                                    |                                                                                                    | Status Active          | Sn<br>Cu                                                                                                    | hart Searc<br>stomer an                                                                                                    | N P Contract       |
|     | Ma<br>ch C | anage Aircraf<br>Manage<br>interia<br>Arcraft<br>Call Sign Assignm<br>Assignm                                                                                                    | ît Assignm<br>()<br>nents                                                                                                    | ents<br>) View<br>View                                                       |                         | Assign. valid from/to                                                                                            | Search                                                                                                    |                                                                                                    |                                                                                                    |                                                                                                    | Status Active          | Sn<br>Cu                                                                                                    | hart Searc<br>stomer an                                                                                                    | k en<br>d Contract |
|     | Mi<br>ch C | anage Aircraf<br>Manage<br>interia<br>Arcraft<br>Call Sign Assignm<br>4 - 11 / 15<br>Afran 4                                                                                                    | it Assignm<br>()<br>nents                                                                                                    | ents<br>) View<br>View                                                       |                         | Assign. valid from/to                                                                                            | Search                                                                                                    | Eff to Data                                                                                                    | Eff in Time                                                                                                  |                                                                                                    | Status Active          | Sn<br>Cu                                                                                                    | hart Searc<br>stomer an                                                                                                    | k e g              |
|     | Ma<br>ch C | anage Aircraf<br>Manage<br>riteria<br>Arcraft<br>Call Sign Assignm<br>4 - 11 / 15<br>A/C Reg. # D<br>A/C Reg. # D                                                                                                    | t Assignm                                                                                                    | ents View  A/C Model #  A/C Model #  BEL 222                                 | Replaced A/C Reg. #     | Assign. valid from/to                                                                                            | Search                                                                                                    | Eff. to Date                                                                                                   | Eff. to Time                                                                                                 | Lusage Type<br>Evaluation                                                                                | Status Active          | Sn<br>Cu                                                                                                    | nart Searc<br>stomer an                                                                                                    | h on<br>d Contract |
|     | Ma<br>ch C | anage Aircraf<br>Manage<br>riteria<br>Arcraft<br>Call Sign Assignn<br>4 -11 / 19<br>A/C Reg. # Q<br>AH-101<br>AH-101                                                                                                    | t Assignm                                                                                                    | ents View  View  A/CMdel # BEL 222                                           | Replaced A/C Reg. #     | Assign. valid from/to<br>Eff. from Date<br>01/08/2014                                                            | Search 13:50:35                                                                                                   | Eff. to Date<br>18/12/2014                                                                                     | Eff. to Time<br>13:50:38                                                                                     | La S 2<br>Usage Type<br>External ↓                                                                       | Status Active          | Sn<br>CL<br>Contract #<br>PNG-SC-JAZZ-02-                                                                                              | Customer #                                                                                                    | h on<br>d Contract |
|     | Ma<br>ch C | anage Aircraf<br>Manage<br>Aircraft<br>Aircraft<br>Air                                               | t Assignm<br>()<br>nents<br>A/C MSN P<br>101<br>101<br>202                                                                                                    | ents View  View  A/C Model # BEL 212 BEL 212 BEL 212                         | Replaced A/C Reg. #     | Assign. valid from/to<br>Eff. from Date<br>01/08/2014<br>01/07/2014                                              | Eff. from Time<br>13:50:35<br>13:48:31<br>13:48:31                                                                | Eff. to Date<br>18/12/2014<br>31/07/2014                                                                       | Eff. to Time<br>13:50:38<br>13:48:42                                                                         | Line 🐨 🔊<br>Usage Type<br>External 🛩<br>External 🛩                                                       | Status Active          | Sn CL Cu Cu Cu Cu Cu Cu Cu Cu Cu Cu Cu Cu Cu                                                                                           | Customer #<br>16 425212<br>16 425212<br>16 425212                                                                                  | h on<br>d Contract |
|     | Ma<br>ch C | anage Aircraf<br>Manage<br>iteria<br>Arcraft<br>Call Sign Assignm<br>A(-11/12<br>A/C Reg. # /<br>AH-101<br>AH-101<br>C+EQU                                                                                                    | it Assignm           it Assignm           it assignments           it assignments           it assignments           it assignments           it assignments           it assignments           it assignments | ents           View                                                          | Replaced A/C Reg. #     | Assign. valid from/to<br>Eff. from Date<br>01/08/2014<br>01/07/2014<br>01/07/2014                                | Eff. from Time<br>13:50:35<br>13:48:31<br>11:36:08                                                                | Eff. to Date<br>18/12/2014<br>31/07/2014<br>30/06/2014                                                         | Eff. to Time<br>13:50:38<br>13:48:42<br>11:35:19                                                             | In 😨 2<br>Usage Type<br>External y<br>External y                                                         | Status Active          | Sn<br>Cu<br>Contract #<br>PNG-SC-JAZZ-02-4<br>PNG-SC-JAZZ-02-4<br>PNG-SC-JAZZ-02-4<br>CEPIERALCONTRA                                   | Customer #<br>Customer #<br>16 425212<br>16 425212<br>16 425212<br>16 425212<br>16 425212                                          | h on<br>d Contract |
|     | Ma<br>ch C | anage Aircraft<br>Manage<br>itteria<br>Arcraft<br>Arcraft<br>4 -11 / 15<br>A(C reg. #)<br>A(C reg. #)<br>A(C reg                                                                                                    | t Assignm<br>()<br>nents<br>A/C MSN ()<br>101<br>101<br>202<br>101                                                                                                    | ents<br>View<br>View<br>A/C Model #<br>BEL 212<br>A320<br>BEL 212<br>BEL 212 | Replaced A/C Reg. #     | Assign. valid from/to<br>Eff. from Date<br>01/08/2014<br>01/05/2014<br>01/05/2014<br>14/01/2014                  | Eff. from Time<br>13:50:35<br>13:54:35<br>11:13:608<br>11:12:502                                                  | Eff. to Date<br>18/12/2014<br>31/07/2014<br>30/06/2014<br>30/06/2014                                           | Eff. to Time<br>13:50:38<br>13:48:42<br>11:36:19<br>11:25:28<br>15:20:12                                     | Lusage Type<br>External ~<br>External ~<br>External ~                                                    | Status Active          | AI     Contract #     PNG-SC-JAZZ-02-4     GENERALCONTRA     PNG-SC-JAZZ-02-4     GENERALCONTRA     PNG-SC-JAZZ-02-4     GENERALCONTRA | Customer #<br>16 425212<br>16 425212<br>16 425212<br>16 425212<br>16 425212<br>16 425212<br>16 425212                              | h on<br>d Contract |
|     | Ma<br>ch C | Arcraft<br>Manage<br>Arcraft<br>Arcraft<br>Arcr | t Assignm<br>()<br>nents<br>A/C MSN P<br>101<br>101<br>202<br>101                                                                                                    | ents<br>View<br><i>X C</i> Model #<br>BEL 212<br>BEL 212<br>BEL 212          | Replaced A/C Reg. #     | Assign. valid from/to<br>Eff. from Date<br>01/08/2014<br>01/07/2014<br>01/07/2014<br>14/01/2014<br>28/04/2014    | Eff. from Time<br>13:50:35<br>13:48:31<br>11:35:08<br>11:25:02<br>15:02:09<br>10:02:40:0                          | Eff. to Date<br>18/12/2014<br>31/07/2014<br>30/06/2014<br>30/06/2014<br>30/06/2014                             | Eff. to Time<br>13:50:38<br>13:48:42<br>11:36:19<br>11:25:28<br>16:02:17<br>23:54:92                         | In S S<br>UsageType<br>External ~<br>External ~<br>External ~                                            | Status Active          | Sn CL Sn CL Sn CL Sn CL Sn CL Sn Sn CL Sn Sn CL Sn Sn CL Sn Sn Sn Sn Sn Sn Sn Sn Sn Sn Sn Sn Sn                                        | Diart Searc<br>stomer an<br>Customer #<br>16 425212<br>15 425212<br>15 425212<br>15 425212<br>16 425212<br>16 425212<br>16 425212  |                    |
|     | Ma<br>ch C | anage Aircraft<br>Manage<br>Arcraft<br>Call Sign Assignm<br>4 -11 / 15<br>A/C Reg. # /P<br>AH-101<br>C-FDQV<br>AH-101<br>T-02<br>AK-02<br>H-02<br>H-02                                                                                                    | t Assignm<br>()<br>nents<br>A(C MSN P<br>101<br>101<br>101<br>101<br>101                                                                                                    | ents View View A/CModel # BEL 212 BEL 212 BEL 212                            | Replaced A/C Reg. #     | Assign. valid from/to<br>Eff. from Date<br>0.1/08/2014<br>0.1/06/2014<br>14/0.1/2014<br>28/04/2014<br>29/04/2014 | Eff. from Time<br>13:50:35<br>13:48:31<br>11:35:08<br>11:25:02<br>16:02:09<br>00:54:19:7                          | Eff. to Date<br>18/12/2014<br>31/07/2014<br>30/06/2014<br>30/06/2014<br>30/06/2014                             | Eff. to Time<br>13:50:38<br>13:48:42<br>11:36:19<br>11:25:28<br>16:02:17<br>23:54:24<br>23:55:24             | In S 2<br>Usage Type<br>External ↓<br>External ↓<br>External ↓<br>External ↓                             | Status Active          | All     Contract #     PNG-SC-JAZZ-02-4     EPKERALCONTRA     PNG-SC-JAZZ-02-4     LF2     LF2     LF2                                 | Customer #<br>Customer #<br>16 425212<br>16 425212<br>17 6BNCNT<br>16 425212<br>CHI<br>425212<br>CHI<br>425212<br>CHI<br>425212    |                    |
|     | Ma<br>ch C | anage Aircraf<br>Manage<br>Aircraft<br>Aircraft<br>Air                                               | t Assignm<br>()<br>nents<br>A/C MSN P<br>101<br>101<br>101<br>202<br>101                                                                                                    | ents View View A/C Model # BEL 212 BEL 212 BEL 212 BEL 212                   | Replaced A/C Reg. #     | Eff. from Date<br>01/08/2014<br>01/07/2014<br>01/06/2014<br>14/01/2014<br>28/04/2014<br>28/04/2014<br>28/04/2014 | Eff. from Time<br>13:50:35<br>13:48:31<br>11:35:03<br>11:25:02<br>16:02:09<br>00:59:41:19<br>00:59:07<br>00:09:07 | Eff. to Date<br>18/12/2014<br>31/07/2014<br>30/06/2014<br>30/06/2014<br>30/06/2014<br>30/04/2014<br>30/04/2014 | Eff. to Time<br>13:50:38<br>13:48:42<br>11:36:19<br>11:25:28<br>16:02:17<br>23:54:28<br>23:59:21<br>23:59:21 | Lu 🕃 2<br>Usage Type<br>External y<br>External y<br>External y<br>External y<br>External y<br>External y | Status Active          | All     Contract #     PNG-SC-JAZZ-02-4     GENERALCONTRA     PNG-SC-JAZZ-02-4     LF2     LF2     LF1     LF2     LF1     LF2         | Customer #<br>Customer #<br>16 425212<br>16 425212<br>16 425212<br>16 425212<br>CHI<br>CHI<br>25212<br>CHI<br>CHI<br>425212<br>CHI |                    |

# WHAT'S NEW IN FLIGHT OPERATIONS

# Ability to enable smart search on Customer and Contract in flight operations screen

Reference: AHFE-814

#### Background

In order to easily search for the 'Customer' and 'Contract' during assignments of aircraft to the flight contract, provision should be given to enable smart search on Customer and their related names in the **Flight Operations** related screens. Also, provision should be given to enable smart search on Contract.

#### **Change Details**

In **Manage Aircraft Assignments** screen, smart search is enabled for both Customer and Contract.

In Manage Flight Contract screen, smart search is enabled for Customer.

In **Approve / Close Flight Contract** screen, smart search is enabled for both Customer and Contract.

In **Help on Flight Contract** screen, smart search is enabled for both Customer and Contract.

Smart search is enabled for both Customer and Contract in the **Select Documents** and **Main Info**. screens of the **Manage Flight Sheet** activity.

# Exhibit-1

### Changes made in Manage Aircraft Assignments page

| •           | Ma    | nage Aircraf                                                                             | 't Assignm                            | ents                                                    |                      |                                                                                                    |                                                                                                    |                                                                                                    |                                                                                                    |                                                                                                    |                                                                                               |                                                                                                    |                                                                                   | 🔀 🚍 💋                                                                                    |
|-------------|-------|------------------------------------------------------------------------------------------|---------------------------------------|---------------------------------------------------------|----------------------|----------------------------------------------------------------------------------------------------|----------------------------------------------------------------------------------------------------|----------------------------------------------------------------------------------------------------|----------------------------------------------------------------------------------------------------|----------------------------------------------------------------------------------------------------|-----------------------------------------------------------------------------------------------|----------------------------------------------------------------------------------------------------|-----------------------------------------------------------------------------------|------------------------------------------------------------------------------------------|
|             | (     | Manage                                                                                   | C                                     | View                                                    |                      |                                                                                                    |                                                                                                    |                                                                                                    |                                                                                                    |                                                                                                    |                                                                                               |                                                                                                    |                                                                                   |                                                                                          |
| Sear        | ch Cr | iteria                                                                                   |                                       |                                                         |                      |                                                                                                    |                                                                                                    |                                                                                                    |                                                                                                    |                                                                                                    |                                                                                               |                                                                                                    |                                                                                   |                                                                                          |
| Ainer       | oft ( | Aircraft                                                                                 |                                       | T                                                       |                      | Assign. valid from/to                                                                                                    | Search                                                                                                    |                                                                                                    |                                                                                                    |                                                                                                    | Status Active                                                                                 | Sma<br>Cust                                                                                                    | rt Search<br>tomer and                                                            | on<br>Contract                                                                           |
| -           |       | 4 - 11 / 15                                                                              | inents                                | + 0 T                                                   | 1 🐱                  |                                                                                                    |                                                                                                    |                                                                                                    | L                                                                                                    | L 8 2                                                                                                    |                                                                                               | al 🖻                                                                                                    |                                                                                   | T                                                                                        |
|             |       | A/C D # 0                                                                                | A (C MCN) 0                           | 1/211-1-1-1                                             | Designed A (C.D.s. # | rff from Date                                                                                                    | rit to The                                                                                                    | THE IS DOLLAR                                                                                                    | THE AVE THE                                                                                                  | Harry Trees                                                                                                  | Curtain Californi O                                                                           | Carbort #                                                                                                    | Curtan a                                                                          | dianter Trees                                                                            |
| :           | 8     | A/C Reg. # 🔎                                                                             | A/C MSN 👂                             | A/C Model #                                             | Replaced A/C Reg. #  | Eff. from Date                                                                                                    | Eff. from Time                                                                                                 | Eff. to Date                                                                                                    | Eff. to Time                                                                                                 | Usage Type                                                                                                   | Customer Call Sign 🔎                                                                          | Contract #                                                                                                    | Customer #                                                                        | Charter Type                                                                             |
|             | 8     | A/C Reg. # 🔎<br>AH-101                                                                   | A/C MSN 🔑<br>101                      | A/C Model #<br>BELL 212                                 | Replaced A/C Reg. #  | Eff. from Date<br>01/08/2014                                                                                                   | Eff. from Time<br>13:50:35                                                                                     | Eff. to Date 18/12/2014                                                                                                    | Eff. to Time<br>13:50:38                                                                                     | Usage Type<br>External 🗸                                                                                     | Customer Call Sign 🔎<br>JAZZ                                                                  | Contract #<br>PNG-SC-JAZZ-02-016                                                                                            | Customer #<br>425212                                                              | Charter Type<br>Regular                                                                  |
|             |       | A/C Reg. # P<br>AH-101<br>AH-101                                                         | A/C MSN 🔎<br>101<br>101               | A/C Model #<br>BELL 212<br>BELL 212                     | Replaced A/C Reg. #  | Eff. from Date<br>01/08/2014<br>01/07/2014                                                                                     | Eff. from Time<br>13:50:35<br>13:48:31                                                                         | Eff. to Date<br>18/12/2014<br>31/07/2014                                                                                     | Eff. to Time<br>13:50:38<br>13:48:42                                                                         | Usage Type<br>External 🗸<br>External 🗸                                                                       | Customer Call Sign 🔎<br>JAZZ<br>JAZZ                                                          | Contract #<br>PNG-SC-JAZZ-02-016<br>PNG-SC-JAZZ-02-016                                                                      | Customer #<br>425212<br>425212                                                    | Charter Type<br>Regular<br>Regular                                                       |
| :           | 8     | A/C Reg. # P<br>AH-101<br>AH-101<br>C-FDQV                                               | A/C MSN 🔎<br>101<br>101<br>202        | A/C Model #<br>BELL 212<br>BELL 212<br>A320             | Replaced A/C Reg. #  | Eff. from Date<br>01/08/2014<br>01/07/2014<br>01/06/2014                                                                       | Eff. from Time<br>13:50:35<br>13:48:31<br>11:36:08                                                             | Eff. to Date<br>18/12/2014<br>31/07/2014<br>30/06/2014                                                                       | Eff. to Time<br>13:50:38<br>13:48:42<br>11:36:19                                                             | Usage Type<br>External v<br>External v                                                                       | Customer Call Sign<br>JAZZ<br>JAZZ<br>GENCNT                                                  | Contract #<br>PNG-SC-JAZZ-02-016<br>PNG-SC-JAZZ-02-016<br>GENERALCONTRACT                                                   | Customer #<br>425212<br>425212<br>GENCNT                                          | Charter Type<br>Regular<br>Regular<br>EMS                                                |
|             |       | A/C Reg. # P<br>AH-101<br>AH-101<br>C-FDQV<br>AH-101                                     | A/C MSN P<br>101<br>101<br>202<br>101 | A/C Model #<br>BELL 212<br>BELL 212<br>A320<br>BELL 212 | Replaced A/C Reg. #  | Eff. from Date<br>01/08/2014<br>01/07/2014<br>01/06/2014<br>14/01/2014                                                         | Eff. from Time<br>13:50:35<br>13:48:31<br>11:36:08<br>11:25:02                                                 | Eff. to Date<br>18/12/2014<br>31/07/2014<br>30/06/2014<br>30/06/2014                                                         | Eff. to Time<br>13:50:38<br>13:48:42<br>11:36:19<br>11:25:28                                                 | Usage Type<br>External v<br>External v<br>External v                                                         | Customer Call Sign $P$<br>JAZZ<br>JAZZ<br>GENCNT<br>JAZZ                                      | Contract #<br>PNG-SC-JAZZ-02-016<br>PNG-SC-JAZZ-02-016<br>GENERALCONTRACT<br>PNG-SC-JAZZ-02-016                             | Customer #<br>425212<br>425212<br>GENCNT<br>425212                                | Charter Type<br>Regular<br>Regular<br>EMS<br>Regular                                     |
|             |       | A/C Reg. #<br>AH-101<br>AH-101<br>C-FDQV<br>AH-101<br>TT-02                              | A/C MSN 🔎<br>101<br>101<br>202<br>101 | A/C Model #<br>BELL 212<br>BELL 212<br>A320<br>BELL 212 | Replaced A/C Reg. #  | Eff. from Date<br>01/08/2014<br>01/07/2014<br>01/06/2014<br>14/01/2014<br>28/04/2014                                           | Eff. from Time<br>13:50:35<br>13:48:31<br>11:36:08<br>11:25:02<br>16:02:09                                     | Eff. to Date<br>18/12/2014<br>31/07/2014<br>30/06/2014<br>30/06/2014<br>30/05/2014                                           | Eff. to Time<br>13:50:38<br>13:48:42<br>11:36:19<br>11:25:28<br>16:02:17                                     | Usage Type<br>External v<br>External v<br>External v<br>External v                                           | Customer Call Sign $P$<br>JAZZ<br>JAZZ<br>GENCNT<br>JAZZ<br>HQ107                             | Contract #<br>PNG-SC-JAZZ-02-016<br>PNG-SC-JAZZ-02-016<br>GENERALCONTRACT<br>PNG-SC-JAZZ-02-016<br>LF2                      | Customer #<br>425212<br>425212<br>GENCNT<br>425212<br>CHI                         | Charter Type<br>Regular<br>Regular<br>EMS<br>Regular<br>Regular                          |
| •           |       | A/C Reg. #<br>AH-101<br>AH-101<br>C-FDQV<br>AH-101<br>TT-02<br>AVG-2                     | A/C MSN 🔎<br>101<br>101<br>202<br>101 | A/C Model #<br>BELL 212<br>BELL 212<br>A320<br>BELL 212 | Replaced A/C Reg. #  | Eff. from Date<br>01/08/2014<br>01/07/2014<br>01/06/2014<br>14/01/2014<br>28/04/2014<br>29/04/2014                             | Eff. from Time<br>13:50:35<br>13:48:31<br>11:36:08<br>11:25:02<br>16:02:09<br>00:54:19                         | Eff. to Date<br>18/12/2014<br>31/07/2014<br>30/06/2014<br>30/06/2014<br>30/05/2014<br>30/04/2014                             | Eff. to Time<br>13:50:38<br>13:48:42<br>11:36:19<br>11:25:28<br>16:02:17<br>23:54:28                         | Usage Type<br>External v<br>External v<br>External v<br>External v<br>External v                             | Customer Call Sign P<br>JAZZ<br>JAZZ<br>GENCNT<br>JAZZ<br>HQ107<br>HQ107                      | Contract #<br>PNG-SC-JAZZ-02-016<br>PNG-SC-JAZZ-02-016<br>GENERALCONTRACT<br>PNG-SC-JAZZ-02-016<br>LF2<br>LF2               | Customer #<br>425212<br>425212<br>GENCNT<br>425212<br>CHI<br>CHI                  | Charter Type<br>Regular<br>Regular<br>EMS<br>Regular<br>Regular<br>EMS                   |
| #<br>0      |       | A/C Reg. # P<br>AH-101<br>AH-101<br>C-FDQV<br>AH-101<br>TT-02<br>AVG-2<br>AVG-2          | A/C MSN<br>101 101 202 101            | A/C Model #<br>BELL 212<br>BELL 212<br>A320<br>BELL 212 | Replaced A/C Reg. #  | Eff. from Date<br>01/08/2014<br>01/07/2014<br>01/06/2014<br>14/01/2014<br>28/04/2014<br>29/04/2014<br>28/04/2014               | Eff. from Time<br>13:50:35<br>13:48:31<br>11:36:08<br>11:25:02<br>16:02:09<br>00:54:19<br>00:59:07             | Eff. to Date<br>18/12/2014<br>31/07/2014<br>30/06/2014<br>30/05/2014<br>30/05/2014<br>30/04/2014<br>30/04/2014               | Eff. to Time<br>13:50:38<br>13:48:42<br>11:36:19<br>11:25:28<br>16:02:17<br>23:54:28<br>23:59:21             | Usage Type<br>External v<br>External v<br>External v<br>External v<br>External v<br>External v               | Customer Call Sign $ ho$<br>JAZZ<br>JAZZ<br>GENCNT<br>JAZZ<br>HQ107<br>HQ107<br>JAZZ          | Contract #<br>PNG-SC-JAZZ-02-016<br>PNG-SC-JAZZ-02-016<br>GENERALCONTRACT<br>PNG-SC-JAZZ-02-016<br>LF2<br>LF2<br>LF1        | Customer #<br>425212<br>425212<br>GENCNT<br>425212<br>CHI<br>CHI<br>425212        | Charter Type<br>Regular<br>Regular<br>EMS<br>Regular<br>Regular<br>EMS<br>EMS            |
| :<br>0<br>1 |       | A/C Reg. # Р<br>AH-101<br>AH-101<br>C-FDQV<br>AH-101<br>TT-02<br>AVG-2<br>AVG-2<br>TT-01 | A/C MSN P<br>101<br>101<br>202<br>101 | A/C Model #<br>BELL 212<br>BELL 212<br>A320<br>BELL 212 | Replaced A/C Reg. #  | Eff. from Date<br>01/08/2014<br>01/07/2014<br>01/06/2014<br>14/01/2014<br>28/04/2014<br>29/04/2014<br>28/04/2014<br>05/06/2013 | Eff. from Time<br>13:50:35<br>13:48:31<br>11:36:08<br>11:25:02<br>16:02:09<br>00:54:19<br>00:59:07<br>00:02:20 | Eff. to Date<br>18/12/2014<br>31/07/2014<br>30/06/2014<br>30/05/2014<br>30/05/2014<br>30/04/2014<br>30/04/2014<br>30/04/2014 | Eff. to Time<br>13:50:38<br>13:48:42<br>11:36:19<br>11:25:28<br>16:02:17<br>23:54:28<br>23:59:21<br>23:02:29 | Usage Type<br>External v<br>External v<br>External v<br>External v<br>External v<br>External v<br>External v | Customer Call Sign $ ho$<br>JAZZ<br>JAZZ<br>GENCNT<br>JAZZ<br>HQ107<br>HQ107<br>JAZZ<br>HQ107 | Contract #<br>PNG-SC-JAZZ-02-016<br>PNG-SC-JAZZ-02-016<br>GENERALCONTRACT<br>PNG-SC-JAZZ-02-016<br>LF2<br>LF2<br>LF1<br>LF2 | Customer #<br>425212<br>425212<br>GENCNT<br>425212<br>CHI<br>CHI<br>425212<br>CHI | Charter Type<br>Regular<br>Regular<br>EMS<br>Regular<br>Regular<br>EMS<br>EMS<br>Regular |

# WHAT'S NEW IN FLIGHT SHEET?

# Set a framework in flight sheet / Invoice release to ensure that all the billing heads are included for billing

#### Reference: AHBF-204

#### Background

Previously in the application, only the billing heads for which values are available in the EFB/JL/FS will be displayed in the 'Billing Head Summary' multiline in the **Main Info.** tab of the **Flight Sheet** business component. Other billing heads that were defined in the contract but for which value is not available in the EFB/JL/FS will not be displayed and so will not be included in billing. To avoid this and to ensure that all the billing heads defined in the contract is included in the Invoice Release, a framework needs to be set in the **Flight Sheet** business component.

#### Change Details

#### Flight Sheet-Main Info. Tab:

- 1. All the billing heads specified in the flight contract for which the source is **Flight Sheet** are displayed in the multiline.
- 2. 'Qty. Billable' is displayed as "zero" initially.
- 3. A new column 'Source' is added in the multiline. 'Source' column should display 'System' if the value is passed by the system and 'Username' if the value was manually inputted by the user.

#### Parameter Info Tab:

A new combo UI 'Search By' is added in the header.

- 1. The 'Search by' combo is loaded with all the billing parameters corresponding to the Invoice Element 'Operating Charges' that are defined in the flight contract in the format: 'Billing Head/ Billing Parameter'.
- 2. On selection of any value in the 'Search By' combo, the multiline will be populated with all the journey log and leg combinations.
- 3. Value can be specified against any Journey log / leg for each parameter. This will be reflected in the 'Qty. Billable' in the 'Billing Head Summary' multiline against the applicable billing head.

#### Crew Charges Tab:

- The 'Charge Code' combo loading logic has been modified. The combo should be loaded with all the billing heads under the Invoice Element 'Crew Charges' and all billing heads under the Invoice Element 'Operating Charges' and 'Charge For' crew.
- 2. Two columns 1. 'Sys. Billable?' and 2. 'Billable?' are added in the multiline.
- 3. In the multiline of 'Crew Charges' tab, the mandatory combo 'Crew Type' has been made non mandatory.

#### Other Charges Tab:

Two columns 1. 'Sys. Billable?' and 2. 'Billable?' are added in the multiline.

#### Exhibit 1:

|        | t Sheet Info. — |                 |          |   |              |                  |          |         |              |               |        |   |
|--------|-----------------|-----------------|----------|---|--------------|------------------|----------|---------|--------------|---------------|--------|---|
|        | Flig            | it Sheet Date   |          | 2 |              | User Status      |          | Y       |              | Source        |        |   |
|        |                 | Billing Remarks |          |   |              | Return Remarks   |          |         | Fligh        | t Ref. Doc. # |        |   |
| Airc   | raft Info.      |                 |          |   |              |                  |          |         |              |               |        |   |
|        | Ain             | raft Reg. #Q    |          |   |              | Aircraft Model # |          |         | Repla        | aced A/C #Q   |        |   |
|        | A/0             | Assign. Type    |          | ~ |              |                  |          |         |              |               |        |   |
| Cust   | omer Info.      |                 |          |   |              |                  |          |         |              |               |        |   |
|        | Custon          | er Call Sign 🤇  |          |   |              | Customer #Q      |          |         | Contract     | #/Rev. #Q     |        |   |
|        |                 | Charter Type    |          | ~ |              | Charter Category |          | *       |              |               |        |   |
| Billir | g Head Summary  |                 |          |   |              |                  |          |         |              |               |        |   |
| «] [   | <li>1 -3/3</li> | ) » + B         |          |   |              |                  | 1        | ] 🗰 🔤 🕻 | I I 🎍 I I AI |               | *      | P |
|        | Billing Head    | Charge          | Type Uni | t | Qty Billable | Qty Non-Billable | Currency | Value   | Contracted?  | Remarks       | Source |   |
|        | 13              |                 |          |   |              |                  |          |         |              |               |        |   |
|        | Ð               |                 |          |   |              |                  |          |         |              |               |        |   |
|        |                 |                 |          |   |              |                  |          |         |              |               |        |   |

#### Exhibit 2:

|          |         |                     |                     |                                |                          |                            |                |                      |         |                       | ~ ~ ~ ~ ~     |          |
|----------|---------|---------------------|---------------------|--------------------------------|--------------------------|----------------------------|----------------|----------------------|---------|-----------------------|---------------|----------|
| - 1      | 1anag   | e Flight Sheet      |                     |                                |                          |                            |                |                      |         | छ ।                   | railbar 🔹 🏠 🚔 | <b>6</b> |
|          |         | Flight Sheet #      |                     | Date from /                    | to / UTC Zone            |                            |                |                      |         | Status                |               |          |
|          |         | Customer Name       |                     | Contra                         | act # / Rev. # PNG-SC-SL | JB-IN-02-016 / 1           |                |                      |         | Charter Type          |               |          |
| Main     | Info.   | JL Usage Info. Pa   | rameter Info. No F  | light Info.    Duty Info.    A | A/C Activity Info. Emp   | Activity Info. Crew Charg  | ges Other Char | ges Additional Info. |         |                       |               |          |
| -        | 10      |                     |                     |                                |                          |                            |                |                      |         |                       |               |          |
| - ке     | cord Pa | arameter into.      | Search              | - Rv                           | ~                        |                            |                |                      |         |                       |               | Â        |
|          |         |                     | Jean                |                                |                          |                            |                |                      |         |                       |               |          |
| 🖯 Pa     | ramete  | er Info.            |                     |                                |                          |                            |                |                      |         |                       |               |          |
| <b>«</b> | •       | 1 - 12 / 12 🕨       | » + P               |                                |                          |                            | 1              |                      |         | ¥                     | Q             | E        |
| #        | =       | Value (In Decimals) | Mod. Value (In Hrs) | Mod. Value (In Decimals)       | R. off Value (In Hrs)    | R. off Value (In Decimals) | Sys. Billable  | Billable?            | Remarks | Modification Comments | Source        |          |
| 1        | 10      |                     |                     |                                |                          |                            |                | ×                    |         |                       |               |          |
| 2        | 17      |                     |                     |                                |                          |                            |                | *                    |         |                       |               |          |
| 3        | Ð       |                     |                     |                                |                          |                            |                | ×                    |         |                       |               |          |
| 4        | 10      |                     |                     |                                |                          |                            |                | ×                    |         |                       |               |          |
| 5        | 曰       |                     |                     |                                |                          |                            |                | *                    |         |                       |               |          |
| 6        | 13      |                     |                     |                                |                          |                            |                | v                    |         |                       |               |          |
| 7        | 13      |                     |                     |                                |                          |                            |                | ¥                    |         |                       |               |          |
| 8        | 曰       |                     |                     |                                |                          |                            |                | Y                    |         |                       |               |          |
| 9        | 10      |                     |                     |                                |                          |                            |                | ¥                    |         |                       |               |          |
| 10       | 13      |                     |                     |                                |                          |                            |                | *                    |         |                       |               |          |
| 11       | D       |                     |                     |                                |                          |                            |                | *                    |         |                       |               |          |
| 12       | 10      |                     |                     |                                |                          |                            |                | *                    |         |                       | •             |          |
|          |         |                     |                     |                                | -                        |                            |                | -                    |         |                       |               | -        |
| 100      |         |                     |                     |                                |                          |                            |                |                      |         | <i>r</i>              |               | -        |

# WHAT'S NEW IN FLIGHT INVOICE RELEASE?

# Ability to identify the expenses to a flight contract and back charge the customers for the expenses incurred, with or without markup

#### Reference: AHBF-464

#### Background

The companies engaged in the contracted flight operations charge their customers under various billing heads viz., standing fee, mobilization and de-mobilization fee, fee for aircraft usage, etc. They also charge the customers for any expenses incurred by them to perform the customer operations. Example: Landing fee payable to the airport authority. These expenses are normally paid by the operating company and then changed back on the customer, with or without a mark-up.

Hence, provision should be given to identify the expenses to a Flight Contract and bill the customers for the expenses incurred by adding a markup if required.

**Flight Invoice Release**, being the holder document of all the chargeable values on the customers, provision would be given inside the **Flight Invoice Release** to add the appropriate expense documents to charge back on the customers.

#### Change Details

A new invoice milestone 'As Required' is added in the Flight Contract. If the Charge Type is 'Expenses Charge Back', it is ensured that the 'Inv. Milestone' is selected as 'As Required'.

#### Flight Invoice Release:

#### Select Screen:

When display logic is selected as 'Pending Setup', irrespective of if it's a regular or trailing event, all the billing heads with charge type 'Expense charge back' will be retrieved.

For Expense Charge Back related billing heads, billing horizon and exception are not applicable.

#### Manage Flight Invoice Release:

1. A new tab page is introduced to add the required supplier invoices to be billed on the customer.

The following documents are facilitated for back charging on customers:

- Supplier Order Based Invoice
- Supplier Expense Invoice
- Supplier Account Based Debit and Credit Notes
- Supplier Item Based Debit and Credit Notes
- Sundry Payment
- Delivery Charges Invoice

The user can either use the help icon or directly enter a doc #. When the user directly types the document # on the screen, and gives an 'on enter' on document # or uses the 'Get Document Details' button, then the document explodes to display the line level details.

The amount that is already billed against the document will be displayed and the basic value, tax, discount and charges available for billing are displayed. The **Mark Up %** as defined in the flight contract is also retrieved.

The user can partially bill any value from the amount available for billing. The Mark Up will be applied over the total billed amount and added to it.

2. A Help on Document page is developed to list the documents and the eligible amount that can be billed on the customers. Help on Documents will only list the documents that have pending billing amount. Even if the search matches, it will not list the documents that have already been billed. Also, the Help page is designed for each document at a line level. Hence, when the user takes the help to get the documents, he will be able to select the required lines that he wants to back charge. From this screen, the document can be selected and retrieved in the multiline of the Charge Back Ref. tab.

### Exhibit 1:

| <b>I</b> T 1 | lanag | ge Flight In | voice Release    |                |             |          |          |                   |                 |              |           |             |           |               |             |     |           |            | 💐 Tra       | ilbar 🔹 🏠      | 93     |
|--------------|-------|--------------|------------------|----------------|-------------|----------|----------|-------------------|-----------------|--------------|-----------|-------------|-----------|---------------|-------------|-----|-----------|------------|-------------|----------------|--------|
| Main I       | nfo,  | Fixed Char   | ges    Operating | Charges Cr     | ew Charges  | Other (  | harges   | Flight Sheet Ref. | Charge Ba       | ck Ref.      | Exception | s           |           |               |             |     |           |            |             |                |        |
| 🖯 Do         | ume   | nt Details   |                  |                |             |          |          |                   |                 |              |           |             |           |               |             |     |           |            |             |                |        |
| «            |       | 1 - 10 /     | 10 🕨 测 🕂         | 0              |             |          |          |                   |                 |              |           | 1           |           |               |             | Al  |           |            | ¥           |                | Q      |
| #            | 10    | Billing Head | Exp. Acc. Usage  | Addtl, Details | s Doc. Type | Doc. # 🤇 | Doc Date | Supplier Name     | Supplier Doc. # | Supplier Di  | oc. Date  | Doc. Line # | Line Ref. | Doc. Currency | Doc. Amount | Tax | Charge    | e Discount | Total Value | Already Billed | Billab |
| 1            | E     | Y            |                  |                | ۷           |          |          |                   |                 |              |           |             |           |               |             |     |           |            |             |                |        |
| 2            | B     | ٧            |                  |                | ۷           |          |          |                   |                 |              |           |             |           |               |             |     |           |            |             |                |        |
| 3            | E     | v            |                  |                | Y           |          |          |                   |                 |              |           |             |           |               |             |     |           |            |             |                |        |
| 4            | 1     | ۲            |                  |                | ۲           |          |          |                   |                 |              |           |             |           |               |             |     |           |            |             |                |        |
| 5            | Ē     | ۷            |                  |                | Y           |          |          |                   |                 |              |           |             |           |               |             |     |           |            |             |                |        |
| 6            | 8     | Y            |                  |                | ۷           |          |          |                   |                 |              |           |             |           |               |             |     |           |            |             |                |        |
| 7            | 5     | v            |                  |                | v           |          |          |                   |                 |              |           |             |           |               |             |     |           |            |             |                |        |
| 8            | 13    | v            |                  |                | Y           |          |          |                   |                 |              |           |             |           |               |             |     |           |            |             |                |        |
| 9            | Ē     | Y            |                  |                | ۷           |          |          |                   |                 |              |           |             |           |               |             |     |           |            |             |                |        |
| 10           | E     | ۷            |                  |                | Y           |          |          |                   |                 |              |           |             |           |               |             |     |           |            |             |                |        |
|              |       | <            |                  |                |             |          |          |                   |                 |              |           |             |           |               |             |     |           |            |             |                | >      |
| o ch         | 100 F | lack Summ    | 100              |                |             |          |          |                   | Ge              | et Doc. Deta | ils       |             |           |               |             |     |           |            |             |                |        |
| U) CIR       | iye i |              | Billable Value   |                |             |          |          |                   | Mark            | ( - Up       |           |             |           |               |             | E   | xtd. Valu | e          |             |                |        |
|              |       |              |                  |                |             |          |          |                   |                 | Save         |           |             |           |               |             |     |           |            |             |                |        |

#### Exhibit 2:

#### Help on Documents screen

|    |     | Financ        | e Book | ×         | Usage 1       | ID              |   |             | Account Code         |          |         |
|----|-----|---------------|--------|-----------|---------------|-----------------|---|-------------|----------------------|----------|---------|
|    |     | Cost          | Center |           | Analysis Coo  | de              |   | Ex          | pense Classification |          |         |
|    |     | Doc           | . Type | ~         | Docume        | nt 🗸            |   |             | Doc. Date            |          |         |
|    |     | Supplier #/   | /Name  |           | Addtl. Sean   | ch 💌            |   |             |                      |          |         |
|    |     |               |        |           | Search        |                 |   |             |                      |          |         |
| •  | 1   | 1 - 12 / 12 🚺 | • >>   |           |               |                 | 1 |             | All                  | *        | م       |
| 18 | 9 1 | Doc. Type     | Doc. # | Doc. Date | Supplier Name | Supplier Doc. # |   | Doc. Line # | Line Ref.            | Usage ID | Account |
| 1  | ٥   |               |        |           |               |                 |   |             |                      |          |         |
| 8  | 5   |               |        |           |               |                 |   |             |                      |          |         |
| 1  | 8   |               |        |           |               |                 |   |             |                      |          |         |
| 1  | Ð   |               |        |           |               |                 |   |             |                      |          |         |
| 1  |     |               |        |           |               |                 |   |             |                      |          |         |
| 1  |     |               |        |           |               |                 |   |             |                      |          |         |
| 1  |     |               |        |           |               |                 |   |             |                      |          |         |
| 1  | 8   |               |        |           |               |                 |   |             |                      |          |         |
|    |     |               |        |           |               |                 |   |             |                      |          |         |

# WHAT'S NEW IN TIMESHEET

# Ability to enable smart search on time booking codes and activity codes in Time Tracking screen

Reference: AHFE-290

#### Background

In order to easily search for the execution documents and its corresponding activities during employee timesheet booking, provision should be given to enable smart search on 'Booking Codes' and 'Activity Codes' in **Time Tracking** screen.

#### **Change Details**

In **Time Tracking** screen, under "Timesheet - Clock" tab page, smart search is enabled for both 'Booking Code' and 'Activity Code' under Single and Multiple mode of time booking.

Similarly, in the "Timesheet - Manual" tab page, smart search is enabled for both 'Booking Code' and 'Activity Code'.

### Exhibit-1

## Changes made in Timesheet – Clock tab page

| - Clock Your Tir | ne - Single -   |          | - Clock | Your   | Time         | - Multip      | le – |                     |        |               |                |        |                 |        |                   |     |          |              |           |    |       |
|------------------|-----------------|----------|---------|--------|--------------|---------------|------|---------------------|--------|---------------|----------------|--------|-----------------|--------|-------------------|-----|----------|--------------|-----------|----|-------|
| 🔊 Work Time (    | 🕑 Indirect Time |          | Sea     | irch C | riteri<br>Se | a<br>arch for | Time | Records 👻 Al        | Record | ds            | Sn             | nart   | Search          | on B   | looking           | 014 |          | Booking Type | SWO       | _  | ¥     |
| Booking Type     | SWO             | Ψ.       |         |        | Se           | earch by      |      | •                   |        |               | CC             | ode a  | and Activ       | /ity ( | 20de              |     | 1        | Search       |           |    |       |
| Booking Code 👂   | CWO-00000       | 01-2012  |         |        | 3            |               |      |                     |        |               |                | _      |                 |        |                   |     |          |              |           |    |       |
| Activity Code 👂  | NST-004662-     | 2014     | E tim   | le Del | aus          |               |      |                     |        |               | $\leq$         | _      |                 |        |                   |     |          |              |           |    |       |
| Atten. Type      | Normal          | V        |         | •      | 104          |               |      |                     | + 0    |               | T <sub>x</sub> | 2      |                 | 区間     | x4 🚯 🕸 🖷          |     | All      |              |           |    | Q     |
| Time Class.      |                 | *        | #       | 8      | cs           | Booking       | Type | Booking Code        |        | Activity Code |                | Seq. # | St. Date & Time |        | End Date & Time   |     | Duration | Time Class.  | Atten. Ty | pe | Comme |
| Comments         |                 | 0        | 104     | 11     |              | swo           | *    | CWO-0               |        | NST-000070-   | 2014           | 1      | 07/03/2014 10:  | 20:09  | 07/03/2014 10:20: | 36  | 0.00     | *            | Normal    | *  |       |
|                  |                 |          | 105     | 21     |              | SWO           | *    | Booking Code        | 1      |               |                |        |                 |        | 05/03/2014 16:25: | 03  | 0.93     | *            | Normal    | *  |       |
|                  |                 |          | 106     | 10     |              | SWO           | ~    | CWO-000001-         | ~      |               |                |        |                 |        | 05/03/2014 16:25: | 03  | 0.93     | *            | Normal    | *  |       |
| Start            | Stop            | 4) Clear | 107     | 13     |              | SWO           | ¥    | 2012                |        |               |                |        |                 |        | 05/03/2014 16:24: | 49  | 0.93     | *            | Normal    | *  |       |
| Addl. Info.      |                 |          | 108     | 1      |              | SWO           | ~    | 2011                |        |               |                |        |                 |        | 05/03/2014 12:29: | 10  | 0.01     | *            | Normal    | *  |       |
|                  |                 |          |         |        |              |               |      | CWO-000002-<br>2012 |        |               |                |        |                 |        |                   |     |          |              |           |    | >     |
|                  |                 |          |         |        |              | 1             | St   | CWO-000003-<br>2012 |        |               |                |        |                 |        |                   |     |          | A Transfer   |           |    |       |

### Exhibit-2

Changes made in Timesheet - Manual tab page

| Atten | dance  | In / Ou   | t 🗋 | Fimesheet - Cloc   | Timesheet - M       | anual Time Off  |        |          |                |            |            |          |             |           |          |          |
|-------|--------|-----------|-----|--------------------|---------------------|-----------------|--------|----------|----------------|------------|------------|----------|-------------|-----------|----------|----------|
| — Tin | ne Boo | oking for |     |                    |                     |                 |        |          |                |            |            |          |             |           |          |          |
| - Sei | arch C | riteria – |     |                    | Booking for Self    | V               |        |          |                |            |            |          |             |           |          |          |
|       |        |           | s   | earch for Time I   | ecords 🔻 All Re     | cords           |        | Date fro | m / to 01/06/2 | 1014 🐻 3   | 0/06/2014  | <b>1</b> | Boo         | king Type | SWO      | <b>v</b> |
|       |        |           | 5   | Search by          | •                   |                 |        | Addl, S  | earch          |            |            |          |             | Status    | All      | •        |
| _     |        |           |     |                    |                     |                 |        | Smar     | t Search       | on Book    | ing        |          |             |           |          |          |
| - 1 m | ne De  | tails     |     |                    |                     |                 |        | Code     | and Act        | vity Code  | 9          |          |             |           |          |          |
| -     | •      | 1 - 3 /   | 3   | • • <del>•</del> - |                     |                 |        | -        |                |            | KJ (       | C 🖡 😕    | All         |           |          | V        |
| #     |        | Asg?      | cs  | Booking Type       | Booking Code        | Activity Code   | Seq. # | Duration | Start Date     | Start Time | End Date   | End Time | Time Class. | Att       | en. Type | Comments |
| 1     |        | N         |     | SWO                | ✓ CWO-00005         | NST-006391-2014 | 2      | 0.01     | 13/06/2014     | 16:18:43   | 13/06/2014 | 16:18:58 | REPAIR      | 🗸 Nor     | mal 🗸    |          |
| 2     |        | Ν         |     | SWO                | ✓ Booking Code      |                 |        | 0.01     | 13/06/2014     | 16:18:00   | 13/06/2014 | 16:18:17 | REPAIR      | ✓ Nor     | mal 🗸    |          |
| 3     |        | N         |     | SWO                | CWO-000050-<br>2011 | ~               |        | 0.01     | 13/06/2014     | 16:17:13   | 13/06/2014 | 16:17:36 | REPAIR      | ✓ Nor     | mal 🗸    |          |
| 4     |        |           |     |                    | CW0-00050-          |                 |        |          |                |            |            |          |             | ✓ Nor     | mal 🗸    |          |
|       |        |           |     |                    | 2012                |                 |        |          |                |            |            |          |             |           |          |          |
|       |        |           |     |                    | CWO-000051-<br>2011 |                 |        |          |                |            |            |          |             |           |          |          |

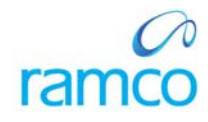

### Corporate Office and R&D Center

Ramco Systems Limited, 64, Sardar Patel Road, Taramani, Chennai – 600 113, India Office + 91 44 2235 4510 / 3090 4000 Fax +91 44 2235 2884 Website - www.ramco.com